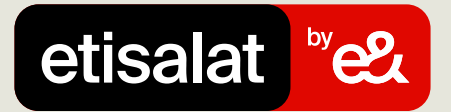

# **Guide to Pay Bills**

Simply follow the easy steps below

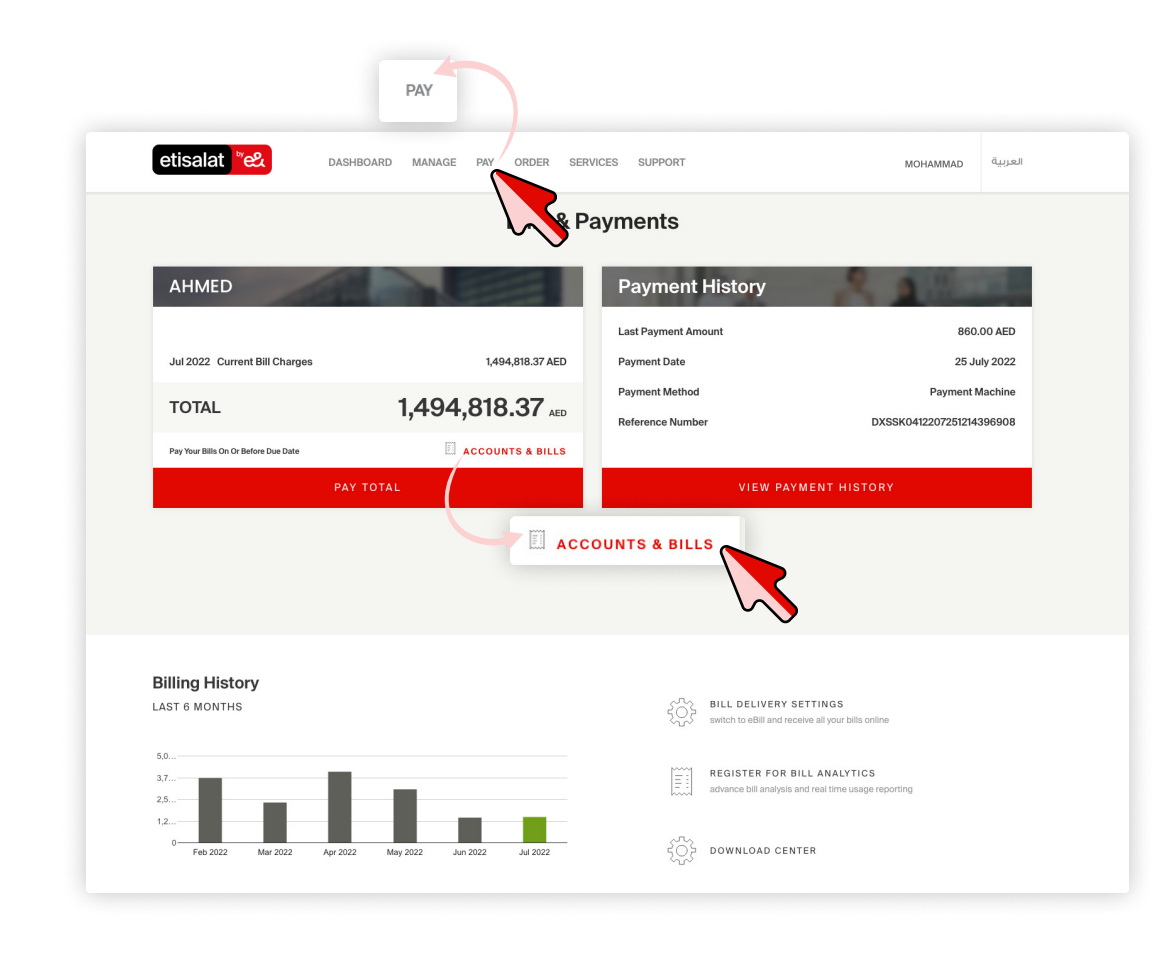

#### Step 1:

Log in and go to the 'PAY' tab and select 'ACCOUNTS & BILLS'

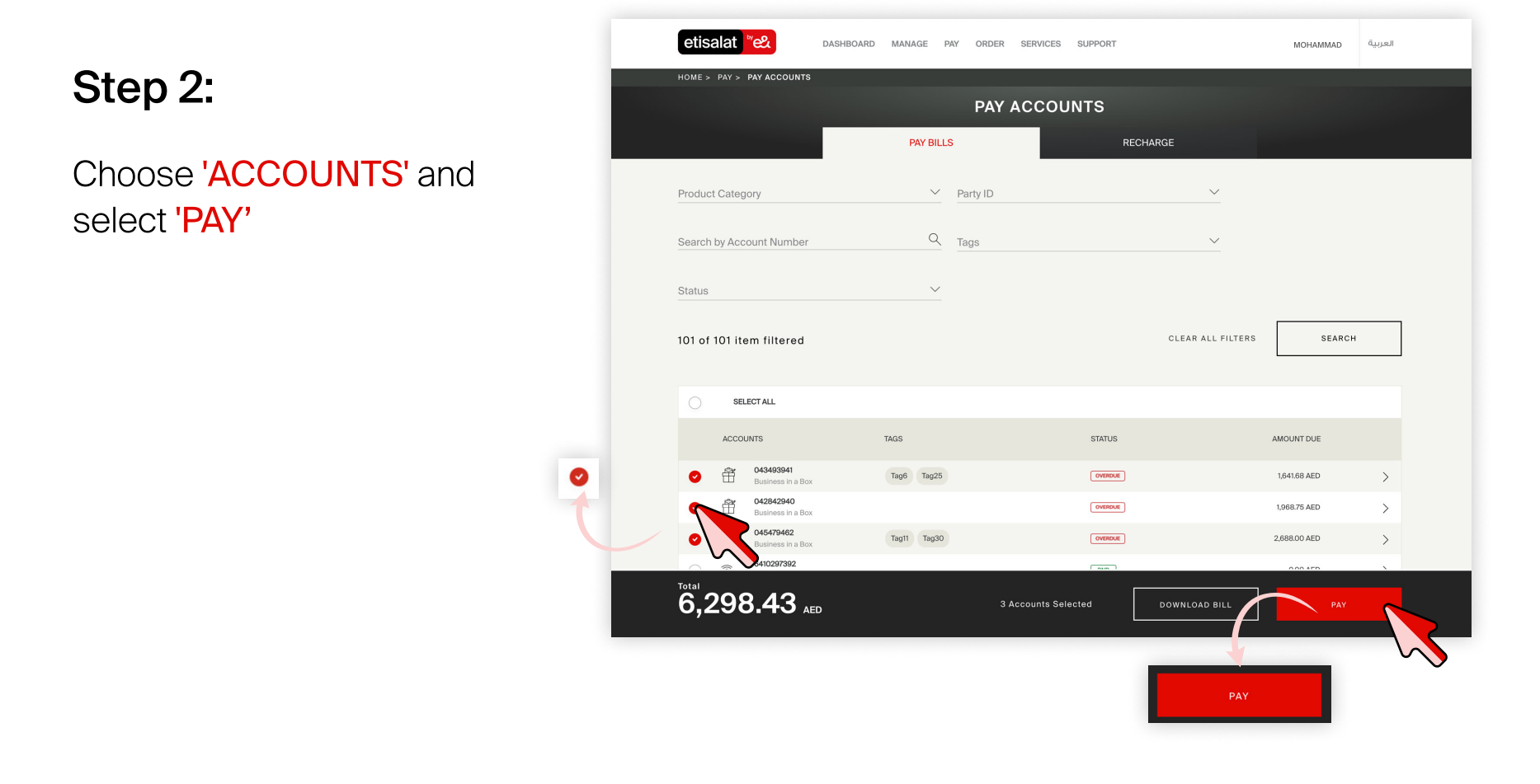

| HOME > PAY > PAY ACCOUNTS > EDIT PAYMENT AMOUNT  |                     |                |                         |                      |  |  |  |  |
|--------------------------------------------------|---------------------|----------------|-------------------------|----------------------|--|--|--|--|
| Add or remove accounts that you would like to pa | Y TOTAL AMOUNT DUE  | PAYMENT AMOUNT |                         |                      |  |  |  |  |
| D43493941<br>Mobile and Devices                  | 1,641.68 AED        | 1641.68        | AED                     | Ŵ                    |  |  |  |  |
| Mobile and Devices                               | <b>2,688.00</b> AED | 2688           | AED                     | Û                    |  |  |  |  |
| Mobile and Devices                               | 1,988.75 AED        | 1968.75        | $\overline{\mathbf{A}}$ | ۵.                   |  |  |  |  |
|                                                  |                     |                |                         | + ADD ACCOUNT NUMBER |  |  |  |  |
| Total<br>6,298.43 AED                            |                     |                |                         | CONTINUE             |  |  |  |  |
|                                                  |                     | -              | CONTIN                  |                      |  |  |  |  |

### Step 4:

Edit **'PAYMENT AMOUNT'** and select **'CONTINUE'**.

## Step 5:

Select a '**PAYMENT TYPE'** and select '**CONTINUE**'

| etisalat rel                                       | DASHBOARD             | MANAGE PAY | ORDER S    | ERVICES | SUPPORT   |                     | MOHAMMAD | العربية |
|----------------------------------------------------|-----------------------|------------|------------|---------|-----------|---------------------|----------|---------|
| HOME > PAY > PAY ACCOUN                            | TS > REVIEW           | REV        | IEW PA     | YMEN    | T DETAILS |                     |          |         |
| How would you like<br>Select your desired method f | to pay?<br>or payment |            |            |         |           |                     |          |         |
| Pay Online                                         | Pay                   | Offline    | $\bigcirc$ |         |           |                     |          |         |
|                                                    |                       |            |            |         |           |                     |          |         |
| Bank Transfer                                      | Add N                 | ew Card    | 0          |         |           |                     |          |         |
| <sup>Total</sup><br>6,298.43                       | AED                   |            |            | 1       | :         | 3 Accounts selected | CONTINUI |         |

| etisalat <sup>w</sup> e&   | DASHBOARD MANAGE | PAY ORDER | SERVICES SUPPORT | MOHAMMAD | العربية |  |  |  |
|----------------------------|------------------|-----------|------------------|----------|---------|--|--|--|
|                            |                  |           |                  |          |         |  |  |  |
|                            |                  |           |                  |          |         |  |  |  |
| Reference Number Generated |                  |           |                  |          |         |  |  |  |

### Step 5:

Make the payment against the 'REFERENCE NUMBER'

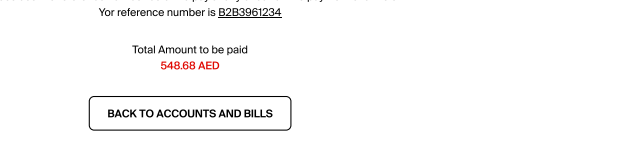